## <u>วิธีลงทะเบียนเข้าใช้งานระบบ Intranet</u>

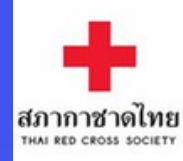

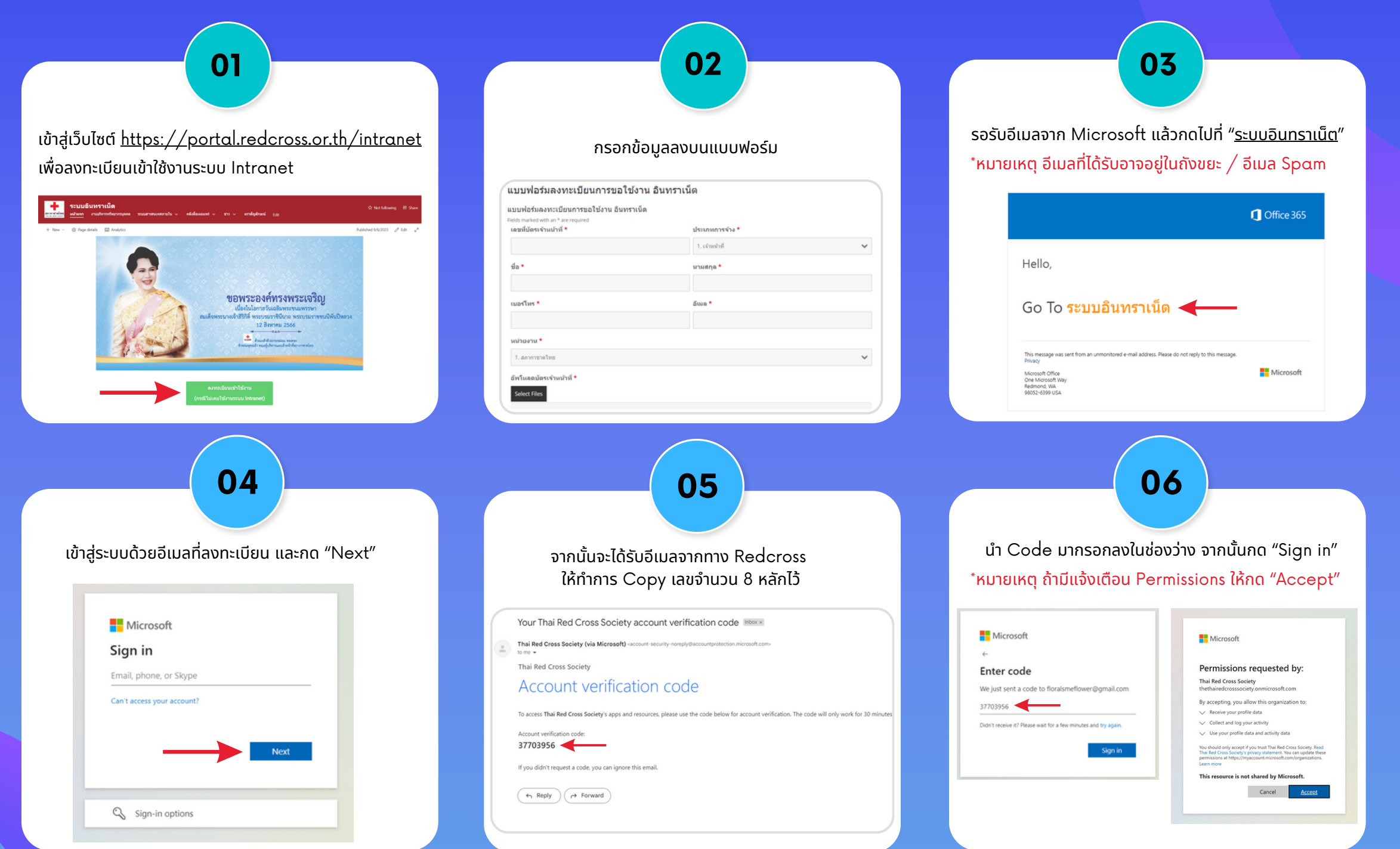